# 9.2 Manually Cancel an Academic Year Award

**Purpose:** Use this document as a reference for manually cancelling an award in ctcLink.

Audience: FA Counselor/Technician.

You must have at least one of these local college managed security roles:

- ZD FA Award Processing
- ZD FA Director
- ZZ FA Award Processing
- ZZ FA Award Processor

If you need assistance with the above security roles, please contact your local college supervisor or IT Admin to request role access.

## Manually Cancel an Academic Year Award

Navigation: NavBar > Navigator > Financial Aid > Awards > Award Processing > Assign Awards to a Student

- 1. The Award Entry search page displays.
- 2. Enter the following:
  - a. Empl ID
  - b. Academic Institution
  - c. Aid Year use the Aid Year in which you are processing
- 3. Select the **Search** button.

| < Campus Solutions Administrator                                                                                                    | Award Entry |
|----------------------------------------------------------------------------------------------------|-------------|
| Award Entry<br>Enter any information you have and click Search. Leave fields blank for a list of all values.                                         |             |
| Find an Existing Value                                                                                                    |             |
| Search Criteria                                                                                                    |             |
| ID begins with •         00000000         Q           Academic Institution = •         WA220         Q           Aid Year = •         2016         Q |             |
| National ID begins with                                                                                                    |             |
| Last Name begins with                                                                                                    |             |
| First Name begins with *                                                                                                    |             |
| Search Clear Basic Search 🖾 Save Search Criteria                                                                                                    |             |

- 4. The Award Entry page displays.
- 5. Identify the award to cancel.

| < Ca                                       | impus S            | Solution  | ns Administrato                       |                                |               |                  |                      | Awar              | d Entry      |   |
|--------------------------------------------|--------------------|-----------|---------------------------------------|--------------------------------|---------------|------------------|----------------------|-------------------|--------------|---|
| Studer                                     | nt Aid Pac         | kage      | Need Summary                          | Term Summary                   |               |                  |                      |                   |              |   |
| Note                                       | - Devis            |           |                                       |                                |               | ID               | *                    |                   |              |   |
| Aid Year 2016 2015-2016 Financial Aid Year |                    |           |                                       |                                | Institut      | ion WA220        | 16 E                 | P                 |              |   |
|                                            |                    |           | Career UGRD                           | Q Academic                     | Package Sta   | tus Packaging    | Completed            | •                 | Validate     | ] |
| Packaging Plan ID FA-WI-SP Q Retrieve      |                    |           |                                       |                                | Aggregate Sou | rce FA Installat | ion Default          | •                 | Post         | ] |
|                                            | Repa               | kaging F  | Plan ID                               | Q Repackage                    | Award Per     | iod Both Acade   | amic & Non Std       |                   | Reset        | ] |
| Attributes                                 |                    |           |                                       |                                |               |                  | A                    | ward Notification |              |   |
| NUM                                        | Action             | Career    | Item Type                             | Description                    | Offered       | Accepted         | Disbursement<br>Plan | Split Code        |              |   |
| 10                                         |                    | UGRD      | 93100000010                           | Summer Federal WS-PriorAldYr   | 0.00          | 0.00             | 03 🔍                 | AY Q              | Disbursement | + |
| 20                                         | Q                  | UGRD      | 911000000000                          | Federal Pell Grant             | 5,775.00      | 5,775.00         | 10                   | XX Q              | Disbursement | + |
| 30                                         |                    | UGRD      | 931000000000                          | Federal Work Study             | 2,469.84      | 2,469.84         | 4 10                 | XX                | Disbursement | + |
| 40                                         | Q                  | UGRD      | 911000000100                          | Supplemental Educ Opp Grant    | 450.00        | 450.00           | 10                   | AY Q              | Disbursement | + |
| 50                                         |                    | UGRD      | 912000000000                          | Wa State Need Grant            | 3,540.00      | 3,540.00         | 10                   | AY Q              | Disbursement | + |
| 60                                         | Q                  | UGRD      | 93000000000                           | Work Study Offer               | 0.00          | 0.00             | 10 Q                 | AY Q              | Disbursement | + |
| 70                                         |                    | UGRD      | 961000001100                          | Subsidized Direct Loan 1       | 3,500.00      | 3,500.00         | 30                   | L1 Q              | Disbursement | + |
| 80                                         | Q                  | UGRD      | 961000002100                          | Unsubsidized Direct Loan 1     | 361.00        | 361.00           | 30                   | L1 Q              | Disbursement | + |
| 90                                         | Q                  | UGRD      | 961000002110                          | Unsubsidized Direct Ln 1-New F | 4,500.00      | 4,500.00         | 40                   | L1 Q              | Disbursement | + |
| 🔚 Sav                                      | e 🔯 F<br>Aid Packa | Return to | Search 💽 Notify<br>Summary   Term Sur | nmary                          |               |                  |                      |                   | ·            |   |

6. Execute the following steps:

#### a. Action Column = C

- I. Tab out of the **Action** box.
- b. The award amount in the *Offered* and *Accepted* columns will change to zero.

- c. Select the **Validate** button.
- Canceling an Academic Year Award includes canceling for all terms within the award year.
- 7. Select the **Disbursement** hyperlink to ensure all terms have been successfully canceled.

| tude                                                        | nt Aid Pa | kage                                         | Need Summary                                                                            | Term Summary                                                                                                    |                                                            |                                                            |                            |                |                                  |                  |                                                                              |                  |
|-------------------------------------------------------------|-----------|----------------------------------------------|-----------------------------------------------------------------------------------------|----------------------------------------------------------------------------------------------------|------------------------------------------------------------|------------------------------------------------------------|----------------------------|----------------|----------------------------------|------------------|------------------------------------------------------------------------------|------------------|
| Nelson, Paris<br>Aid Year 2016 2015-2016 Financial Aid Year |           |                                              |                                                                                         |                                                                                                    | Institu                                                    | ID<br>tion WA220                                           |                            | *              | Þ                                |                  | 3                                                                            |                  |
|                                                             | Pa        | ckaging F                                    | Career UGRD<br>Plan ID FA-WI-SP                                                         | Academic     Retrieve                                                                                                    | Package Sta<br>Aggregate Sou                               | ntus Packaging<br>Irce FA Installat                        | Complete                   | id<br>Ilt      |                                  | •<br>•           | Validate                                                                     |                  |
|                                                             | Repa      | ckaging f                                    | Plan ID                                                                                 | Q Repackage                                                                                                    | Award Per                                                  | riod Both Acade                                            | mic & No                   | n Std          |                                  | •                | Reset                                                                        |                  |
| Awa                                                         | d Sta     | tus 💷                                        | 9                                                                                       | Attributes                                                                                                    |                                                            |                                                            |                            |                |                                  | A                | ward Notification                                                            |                  |
| NUM                                                         | Action    | Career                                       | Item Type                                                                               | Description                                                                                                    | Offered                                                    | Accepted                                                   | Disbu<br>P                 | rsement<br>Ian | Split                            | Code             |                                                                              |                  |
| 10                                                          |           | UGRD                                         | 931000000010                                                                            | Summer Federal WS-PriorAidYr                                                                                                    | 0.00                                                       | 0.00                                                       | 03                         | Q              | AY                               | Q                | Disbursement                                                                 | +                |
|                                                             |           | UGRD                                         | 911000000000                                                                            | Federal Pell Grant                                                                                                    | 5,775.00                                                   | 5,775.00                                                   | 10                         |                | XX                               | Q                | Disbursement                                                                 | +                |
| 20                                                          | Q         |                                              |                                                                                         |                                                                                                    |                                                            |                                                            |                            |                |                                  |                  |                                                                              | 1.00             |
| 20<br>30                                                    |           | 1 RD                                         | 93100000000                                                                             | Federal Work Study                                                                                                    | 2,469.84                                                   | 2,469.84                                                   | 1 2                        | )              | XX                               |                  | Disbursement                                                                 | +                |
| 20<br>30<br>40                                              |           | UGRD                                         | 93100000000<br>911000000100                                                             | Federal Work Study<br>Supplemental Educ Opp Grant                                                                                       | 2,469.84                                                   | 2,469.84                                                   | 10                         | )              | XX<br>AY                         | Q                | Disbursement<br>Disbursement                                                 | +                |
| 20<br>30<br>40<br>50                                        | C Q       | UGRD<br>UGRD                                 | 931000000000<br>911000000100<br>912000000000                                            | Federal Work Study<br>Supplemental Educ Opp Grant<br>Wa State Need Grant                                                                | 2,469.84<br>0.00<br>3,540.00                               | 2,469.84<br>0.00<br>3,540.00                               | 10 10                      | )              | XX<br>AY<br>AY                   | Q                | Disbursement<br>Disbursement<br>Disbursement                                 | +                |
| 20<br>30<br>40<br>50                                        |           | UGRD<br>UGRD<br>UGRD                         | 93100000000<br>911000000100<br>91200000000<br>93000000000                               | Federal Work Study Supplemental Educ Opp Grant Wa State Need Grant Work Study Offer                                                     | 2,469.84<br>0.00<br>3,540.00<br>0.00                       | 2,469.84<br>0.00<br>3,540.00<br>0.00                       | 11 2<br>10<br>10<br>10     | )              | XX<br>AY<br>AY<br>AY             | ର<br>ଜ<br>ଜ      | Disbursement<br>Disbursement<br>Disbursement                                 | +<br>+<br>+      |
| 20<br>30<br>40<br>50<br>60<br>70                            |           | UGRD<br>UGRD<br>UGRD<br>UGRD                 | 93100000000<br>91100000100<br>91200000000<br>93000000000<br>961000001100                | Federal Work Study Supplemental Educ: Opp Grant Wa State Need Grant Work Study Offer Subsidized Direct Loan 1                           | 2,469.84<br>0.00<br>3,540.00<br>0.00<br>3,500.00           | 2,469.84<br>0.00<br>3,540.00<br>0.00<br>3,500.00           | 10<br>10<br>10<br>30       | )<br>(         | XX<br>AY<br>AY<br>AY<br>L1       | ୯<br>୯<br>୯      | Disbursement<br>Disbursement<br>Disbursement<br>Disbursement                 | +<br>+<br>+      |
| 20<br>30<br>40<br>50<br>60<br>70<br>80                      |           | UGRD<br>UGRD<br>UGRD<br>UGRD<br>UGRD<br>UGRD | 93100000000<br>91100000100<br>91200000000<br>93000000000<br>961000001100<br>96100002100 | Federal Work Study Supplemental Educ Opp Grant Wa State Need Grant Work Study Offer Subsidized Direct Loan 1 Unsubsidized Direct Loan 1 | 2,469.84<br>0.00<br>3,540.00<br>0.00<br>3,500.00<br>361.00 | 2,469.84<br>0.00<br>3,540.00<br>0.00<br>3,500.00<br>361.00 | 10<br>10<br>10<br>30<br>30 | )<br>(Q        | XX<br>AY<br>AY<br>AY<br>L1<br>L1 | ୯<br>୯<br>୯<br>୯ | Disbursement<br>Disbursement<br>Disbursement<br>Disbursement<br>Disbursement | +<br>+<br>+<br>+ |

- 8. A confirmation Message displays.
- 9. Ensure **Award Validation** shows success.
- 10. Select the **OK** button.

| < C     | ampus                                                       | Solutio                   | ons Administrat                            | or                                                                         |                      | Assign Awards to a Student                                                                                                    |
|---------|-------------------------------------------------------------|---------------------------|--------------------------------------------|----------------------------------------------------------------------------|----------------------|----------------------------------------------------------------------------------------------------|
| Stude   | nt Aid Pa                                                   | ckage                     | Need Summary                               | Term Summary                                                               |                      |                                                                                                    |
| Nel     | Nelson, Paris<br>Aid Year 2016 2015-2016 Financial Aid Year |                           |                                            |                                                                            |                      | ID TABLE TO THE TABLE TO THE TABLE TABLE TO THE TABLE TO THE TABLE TO TABLE TABLE TABLE TABLE TABLE TO THE TABLE TO THE TABLE TO THE TA |
| Awa     | Pa<br>Repa<br>rd Sta                                        | ckaging<br>ckaging<br>tus | Career UGRD<br>Plan ID FA-WI-SP<br>Plan ID | Q     Academic       Q     Retrieve       Q     Repackage       Attributes | Pack<br>Aggreg<br>Aw | age Status Packaging Completed                                                                                                    |
| NUM     | Action                                                      | Career                    | Item Type                                  | Description                                                                | Offered              | Accepted Disbursement Split Code                                                                                                    |
| 10      | <b>_</b> Q                                                  | UGRD                      | 93100000010                                | Summer Federal WS-PriorAidYr                                               | 0.00                 | 0.00 03 Q AY Q Disbursement 🛨                                                                                                    |
| 20      |                                                             | UGRD                      | 91100000000                                | Federal Pell Grant                                                         | 5,775.00             | 5,775 t Message                                                                                                    |
| 30      |                                                             | UGRD                      | 93100000000                                | Federal Work Study                                                         | 2,469.84             | 2,449                                                                                                    |
| 40      |                                                             | UGRD                      | 911000000100                               | Supplemental Educ Opp Grant                                                | 0.00                 | 0 0<br>Award Validation completed successfully. Please review each award message. (14420.57)                                                                                                    |
| 50      |                                                             | UGRD                      | 91200000000                                | Wa State Need Grant                                                        | 3,540.00             | 3,540 0                                                                                                    |
| 60      |                                                             | UGRD                      | 93000000000                                | Work Study Offer                                                           | 0.00                 | 0 The award amount may have been adjusted as a result of the Validation process.                                                                                                    |
| 70      |                                                             | UGRD                      | 961000001100                               | Subsidized Direct Loan 1                                                   | 3,500.00             | 3,500 0 OK                                                                                                    |
| 80      |                                                             | UGRD                      | 961000002100                               | Unsubsidized Direct Loan 1                                                 | 361.00               | 361 0 CT C Discussement message                                                                                                    |
| 90      |                                                             | UGRD                      | 961000002110                               | Unsubsidized Direct Ln 1-New F                                             | 4,500.00             | 4,500.00 40 L1 Q Disbursement Message +                                                                                                    |
| Student | ve 💽                                                        | Return to<br>age   Nee    | o Search 😢 Noti<br>ed Summary   Term S     | <b>y</b><br>ummary                                                         |                      |                                                                                                    |

11. The Assign Awards to a Student page displays.

#### 12. Select the **Post** button.

| ituder                                                                       | nt Aid Pa        | ckage                                | Need Summary                                                                            | Term S                                           | Summary                                                                                                    |                                                            |                                                            |                                  |               |                            |                  |                                                                                              |             |                  |
|------------------------------------------------------------------------------|------------------|--------------------------------------|-----------------------------------------------------------------------------------------|--------------------------------------------------|----------------------------------------------------------------------------------------------------|------------------------------------------------------------|------------------------------------------------------------|----------------------------------|---------------|----------------------------|------------------|----------------------------------------------------------------------------------------------|-------------|------------------|
| Nelson, Paris                                                                |                  |                                      |                                                                                         |                                                  |                                                                                                    |                                                            | ID                                                         |                                  |               | *                          |                  |                                                                                              |             |                  |
| Aid Year 2016 2015-2016 Financial Aid Year                                   |                  |                                      |                                                                                         |                                                  | ar                                                                                                    |                                                            | Institution WA                                             | 220                              |               | ¥ 🖻                        | Þ                |                                                                                              |             |                  |
| Career UGRD Q. Academic                                                      |                  |                                      |                                                                                         |                                                  |                                                                                                    | Packa                                                      | ge Status Pao                                              | ckaging (                        | Complete      | əd                         |                  | • Va                                                                                         | alidate     |                  |
| Packaging Plan ID FA-WI-SP                                                   |                  |                                      |                                                                                         |                                                  |                                                                                                    | Aggrega                                                    | te Source FA                                               | Installati                       | on Defau      | ult                        |                  | •                                                                                            | Post        |                  |
| Repackaging Plan ID Q Repackage Award Period Both Academic & Non Std V Reset |                  |                                      |                                                                                         |                                                  |                                                                                                    |                                                            |                                                            |                                  |               |                            |                  |                                                                                              |             |                  |
|                                                                              |                  |                                      |                                                                                         |                                                  | Attributes                                                                                                 |                                                            |                                                            |                                  |               |                            |                  | Award No                                                                                     | otification |                  |
| Awar                                                                         | d Sta            | atus 📑                               | == •                                                                                    |                                                  |                                                                                                    |                                                            |                                                            |                                  |               |                            |                  |                                                                                              |             |                  |
| NUM                                                                          | Action           | Career                               | Item Type                                                                               | Descr                                            | iption                                                                                                    | Offered                                                    | Accepted                                                   | Disbur                           | sement<br>lan | Split                      | Code             |                                                                                              |             |                  |
| 10                                                                           | Q                | UGRD                                 | 93100000010                                                                             | Summ                                             | ner Federal WS-PriorAidYr                                                                                  | 0.00                                                       | 0.00                                                       | 03                               | Q             | AY                         | Q                | Disbursement                                                                                 |             | +                |
|                                                                              |                  | UGRD                                 | 911000000000                                                                            | Federal Pell Grant                               |                                                                                                    | 5,775.00                                                   | 5,775.00                                                   | 10                               |               | XX                         | Q                | Disbursement                                                                                 |             | +                |
| 20                                                                           | ~                |                                      |                                                                                         |                                                  |                                                                                                    |                                                            |                                                            |                                  |               |                            |                  |                                                                                              |             |                  |
| 20<br>30                                                                     | ~                | UGRD                                 | 93100000000                                                                             | Feder                                            | al Work Study                                                                                              | 2,469.84                                                   | 2,469.84                                                   | 10                               |               | ХХ                         |                  | Disbursement                                                                                 |             | +                |
| 20<br>30<br>40                                                               |                  | UGRD<br>UGRD                         | 931000000000<br>911000000100                                                            | Feder                                            | al Work Study<br>emental Educ Opp Grant                                                                    | 2,469.84<br>0.00                                           | 2,469.84                                                   | 10<br>10                         |               | XX<br>AY                   | Q                | Disbursement<br>Disbursement                                                                 |             | +                |
| 20<br>30<br>40<br>50                                                         | <br>Q            | UGRD<br>UGRD<br>UGRD                 | 93100000000<br>911000000100<br>91200000000                                              | Feder<br>Suppl<br>Wa S                           | al Work Study<br>emental Educ Opp Grant<br>ate Need Grant                                                  | 2,469.84<br>0.00<br>3,540.00                               | 2,469.84<br>0.00<br>3,540.00                               | 10<br>10<br>10                   |               | XX<br>AY<br>AY             | 0                | Disbursement<br>Disbursement<br>Disbursement                                                 |             | +                |
| 20<br>30<br>40<br>50<br>60                                                   | <br>Q<br>Q       | UGRD<br>UGRD<br>UGRD<br>UGRD         | 931000000000<br>91100000100<br>91200000000<br>93000000000                               | Feder<br>Suppl<br>Wa S<br>Work                   | al Work Study<br>emental Educ Opp Grant<br>ate Need Grant<br>Study Offer                                   | 2,469.84<br>0.00<br>3,540.00<br>0.00                       | 2,469.84<br>0.00<br>3,540.00<br>0.00                       | 10<br>10<br>10<br>10             | ٩             | XX<br>AY<br>AY<br>AY       | Q<br>Q<br>Q      | Disbursement<br>Disbursement<br>Disbursement<br>Disbursement                                 |             | + + + +          |
| 20<br>30<br>40<br>50<br>60<br>70                                             | <br><br><br>     | UGRD<br>UGRD<br>UGRD<br>UGRD<br>UGRD | 931000000000<br>91100000100<br>91200000000<br>93000000000<br>961000001100               | Feder<br>Suppl<br>Wa S<br>Work<br>Subsi          | al Work Study<br>emental Educ Opp Grant<br>ate Need Grant<br>Study Offer<br>dized Direct Loan 1            | 2,469.84<br>0.00<br>3,540.00<br>0.00<br>3,500.00           | 2,469.84<br>0.00<br>3,540.00<br>0.00<br>3,500.00           | 10<br>10<br>10<br>10<br>30       | ٩             | XX<br>AY<br>AY<br>AY<br>L1 | Q<br>Q<br>Q<br>Q | Disbursement<br>Disbursement<br>Disbursement<br>Disbursement                                 | Message     | +<br>+<br>+<br>+ |
| 20<br>30<br>40<br>50<br>60<br>70<br>80                                       | <br><br><br><br> | UGRD<br>UGRD<br>UGRD<br>UGRD<br>UGRD | 931000000000<br>91100000100<br>91200000000<br>93000000000<br>96100001100<br>96100002100 | Feder<br>Suppl<br>Wa S<br>Work<br>Subsi<br>Unsul | al Work Study emental Educ Opp Grant ate Need Grant Study Offer dized Direct Loan 1 soldized Direct Loan 1 | 2,469.84<br>0.00<br>3,540.00<br>0.00<br>3,500.00<br>361.00 | 2,469.84<br>0.00<br>3,540.00<br>0.00<br>3,500.00<br>361.00 | 10<br>10<br>10<br>10<br>30<br>30 | ٩             | XX<br>AY<br>AY<br>L1<br>L1 | Q<br>Q<br>Q<br>Q | Disbursement<br>Disbursement<br>Disbursement<br>Disbursement<br>Disbursement<br>Disbursement | Message     | +<br>+<br>+<br>+ |

- 13. A confirmation Message displays.
- 14. Ensure the **Award Posting** was completed successfully.
- 15. Select the Message **OK** button.

| Campus Solutions Administr                                      | ator                                                     | Assign Awards to a Student                                                                                                    |
|-----------------------------------------------------------------|----------------------------------------------------------|----------------------------------------------------------------------------------------------------|
| Student Aid Package Need Summary                                | Term Summary                                             |                                                                                                    |
| Nelson, Paris<br>Aid Year 2016 2015-2016 Fina                   | ncial Aid Year                                           | ID 101005552 *<br>Institution WA220 11 🖻 💬                                                                                                    |
| Career UGHD<br>Packaging Plan ID FA-W-Si<br>Repackaging Plan ID | Q. Academic<br>Q. Retrieve<br>Q. Repackage<br>Attributes | Package Status Packaging Completed     •       Aggregate Source FA Installation Default     •       Award Period Both Academic & Non Std     •    Reset  Award Notification |
| NUM Action Career Hern Type                                     | Description                                              | Offered Accepted Disbursement Split Code                                                                                                    |
| 10 Q UGRD 93100000010                                           | Summer Federal WS-PriorA                                 | dYr 0.00 0.00 03 Q AY Q Disbursement 🛨                                                                                                    |
| 20 Q UGRD 911000000000                                          | Federal Pell Grant                                       | Mossago                                                                                                    |
| 30 UGRD 93100000000                                             | Federal Work Study                                       | mooogo                                                                                                    |
| 40 Q UGRD 911000000100                                          | Supplemental Educ Opp Gr                                 | Award Drating complated successfully (14/20.61)                                                                                                    |
| 50 Q UGRD 91200000000                                           | Wa State Need Grant                                      | Privato P daling comprete soccessions, (14460,017                                                                                                    |
| 50 Q UGRD 9300000000                                            | Work Study Offer                                         | Awards were successfully posted. You should verify that all award amounts and disbursements are correct. Make appropriate adjustments as necessary.                         |
| 70 Q UGRD 961000001100                                          | Subsidized Direct Loan 1                                 | OK                                                                                                    |
| 80 Q UGRD 961000002100                                          | Unsubsidized Direct Loan 1                               |                                                                                                    |
| 90 Q UGRD 951000002110                                          | Unsubsidized Direct Ln 1-Ne                              | W F 4,500.00 4,500.00 40 L1 Q Disbursement 💌                                                                                                    |
| Student Aid Package   Need Summary   Terr                       | olfy<br>Summary                                          |                                                                                                    |

### 16. Process complete.